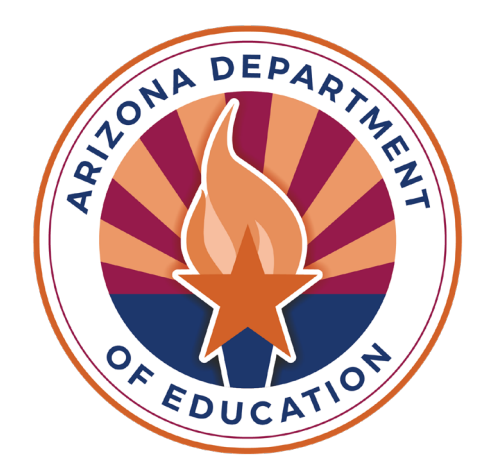

# SPED Reporting in AzEDS

Hosted by Members of the ESS Data Management Team

#### 

•Please stay muted throughout the presentation.

•There will be a Q&A session throughout the presentation.

•We will post this webinar recording on the ESS Data Management website.

•We will email a survey after the webinar and would love to hear from you!

## Agenda

- •Student Information System to AzEDS
- •Use Case Document
- Data Collections
- •Programmatic vs. Data Reporting Questions
- •Tools and Resources
- •AzEDS SPED Codes
- •SPED Add-On Weights
- •LRE Decision Trees

# Agenda (2/3)

- •SPED Needs and LRE (Programs)
- •District of Residence
- •Resident School ID
- Ancillary Needs
- Preschool Outcomes
- Coordinated Early Intervening Services (CEIS)
- •Discipline Data
- •Matrices

## Agenda (3/3)

•CEIS/CCEIS Needs Reporting

- Ancillary Needs Reporting
- •Preschool Full-Time Equivalency (FTE) Guidance
- Preschool Outcomes Reporting
- •SPED Student Reporting: Approved Private Day School, RTC, or Head Start
- •SPED Student Reporting: Parentally Placed Students Who Receive Services on an Individual Service Plan
- Discipline Data Collection

## Overview of Data Collections for ESS that Utilize AzEDS Data

•SPED Reports 101

- •SPED Integrity Error
- •Discipline Data Integrity Errors

#### Student Information System to Arizona Education Data Standards (AzEDS)

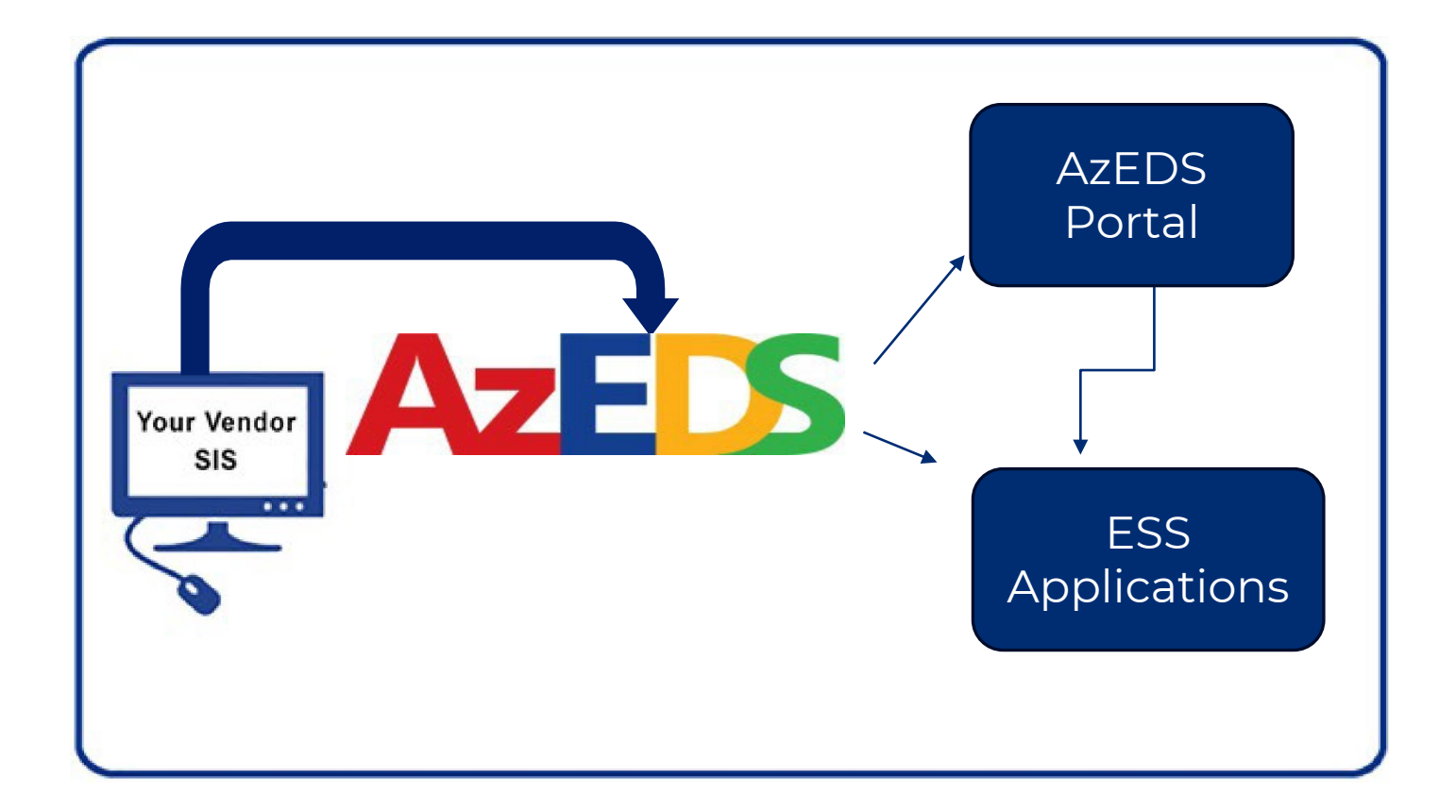

#### AzEDS for Developers

#### AzEDS for Developers web page

#### **REST API**

#### ▼ Use Case Scenarios

#### How-To for AzEDS REST API Use Case Scenarios

#### AzEDS Rest API Use Case Scenarios and Release Notes

|        | USE CASE     | NOTES                          | USE CASE LAST UPDATED |
|--------|--------------|--------------------------------|-----------------------|
| FY2024 | Use Case 9.0 | <u>API 9.0</u> – Release Notes | 7/3/2023              |
| FY2023 | Use Case 8.0 | <u>API 8.0</u> – Release Notes | 4/13/2022             |
| FY2022 | Use Case 7.0 |                                | 4/13/2022             |
| FY2021 | Use Case 6.0 | <u>API 6.0</u> – Release Notes | 1/21/2021             |

Above are the Fiscal Year (FY) version of the Use Case Scenarios and Release Notes for both the sandbox and production.

\*\*Links are provided for the last updated version of previous fiscal years. Previous versions will remain provided for the purpose of 915s.

# Programmatic Questions vs. Data Reporting Questions

| Programmatic Question                                                    | Data Reporting Question                                 |
|--------------------------------------------------------------------------|---------------------------------------------------------|
| What LRE should my SPED student be in?                                   | How do I report an LRE to AzEDS?                        |
| Can professional development be<br>used as part of my grant for<br>CEIS? | What students do I report for CEIS?                     |
| How do I assess a student for a<br>Preschool Outcome entry?              | How do I report a student's<br>Preschool Outcome entry? |

#### **Tools and Resources**

#### AzEDS SPED Reporting

Discover useful tools for those who submit data for students with disabilities to the Arizona Education Data Standards (AzEDS). Find relevant AzEDS codes, tables that illustrate which needs may be reported with which service codes, and more.

New to SPED data reporting? Try the <u>Getting Started with SPED Integrity Troubleshooting Guide</u>

| SPED Integ   | grity Error Tools         |                         |  |
|--------------|---------------------------|-------------------------|--|
| ▶ Matrices   |                           |                         |  |
| • Tools & Re | sources                   |                         |  |
| • Forms      |                           |                         |  |
| ▶ FAQ        |                           |                         |  |
|              | SPED Data Dashboard       | AzEDS SPED Reporting    |  |
|              | October 1 Data Collection | Data Management Toolkit |  |
|              | ESS Data Management Home  | Data Management Alerts  |  |
|              |                           |                         |  |

#### Tools & Resources

#### Age Validation in AZEDS Ancillary Needs Reporting in AZEDS - NEW! Arizona Education Data Standards (AZEDS) ASDB Student Reporting AZEDS Process for Exit Code SPED09 AZEDS SPED Codes Coordinated Early Intervening Services (CEIS) and Comprehensive Coordinated Early Intervening Services (CCEIS) Criteria for MD and MDSSI Data Reporting in Online Environments Discipline Data Collection Manual - Updated! Home-based vs. Homeschooled vs. Homebound Guidance

# AzEDS SPED Codes

#### AzEDS SPED Reporting web page AzEDS SPED Codes document

- SPED Need Codes (Disability Categories)
- SPED Grade Codes
- Least Restrictive Enrollment (LRE) School
   Age and Preschool Codes
- SPED Exit Reason Codes
- SPED School Concurrency Codes
- Special Enrollment Codes
- Tuition Payer Codes

#### Tools & Resources

Age Validation in AzEDS Ancillary Needs Reporting in AzEDS - NEW! Arizona Education Data Standards (AzEDS) ASDB Student Reporting AzEDS Process for Exit Code SPED09 AzEDS SPED Codes Coordinated Early Intervening Services (CEIS) and Compreh Services (CCEIS) Criteria for MD and MDSSI Data Reporting in Online Environments Discipline Data Collection Manual - Updated!

#### SPED Add-On Weights

#### SPED Add-On Weights document

- Review of funding calculation that School Finance uses
- Breakdown of Group A versus Group B needs

#### LRE Decision Trees: Tools

Five tools to assist in determining the Least Restrictive Environment to report for a student.

•Example 1: LRE Decision Tree: Public School document

•Other examples available on the AzEDS SPED Reporting webpage

- LRE Decision Tree: Preschool No Early Childhood program
- LRE Decision Tree: Preschool with Early Childhood program
- LRE Decision Tree: RTC
- LRE Decision Tree: Secure Care

#### Matrices

Various matrices are available as a visual tool to assist in reporting

•Concurrent Need and Least Restrictive Environment Code Eligibility Matrix

- Displays Needs and LREs that can and cannot be reported together
- •Concurrent Need Eligibility Matrix
  - Displays Needs that can and cannot be reported together

•Concurrent PEA and Least Restrictive Environment Code Eligibility Matrix

• Displays type of PEA and the LREs that can and cannot be reported by type of PEA

•SPED Exit Validation Matrix

• Displays SPED exit codes and withdrawal codes that can and cannot be reported together

# Q&A

Please place any questions in the chat, and we will review them.

#### **CEIS/CCEIS** Needs Reporting

- •Coordinated Early Intervening Services/Comprehensive Coordinated Early Intervening Services
- •Per CFR, CEIS allows PEAs to use up to 15% of their IDEA funds to implement early intervening services
- •CEIS or CCEIS activities need to be reported in AzEDS. All students that are impacted by CEIS/CCEIS should be reflected.
- •CEIS/CCEIS are reported in the support section, likely in the same area of your SIS that reports Title 1
- •Check the SUPP10: Support Program Data Verification Report

# CEIS/CCEIS Needs Reporting: SUPP10 Report

| Reports                                                                                                    |                                                                                                    |                                        | Fiscal Year:                                                           | Local Education Agency: Data Management School District |
|----------------------------------------------------------------------------------------------------|----------------------------------------------------------------------------------------------------|----------------------------------------|------------------------------------------------------------------------|---------------------------------------------------------|
| Student Detail<br>Accountability<br>Special Education                                                                                                    | SUPP10 - Support Program Data Verification Report 3<br>This report provides a compilation of student Support Program data that has been subr<br>School(s): All | nitted to ADE. Support Program(s): All | •                                                                      | ■<br>Page Break between Schools: 🔽                      |
| Student-Teacher-Course Connection Support Program CCLC10 - 21st CCLC Attendance Verification                                                                                                    | Page Break between Support Programs: 🜌                                                                                                    | Coordinate<br>Behavior                 | ed Early Intervening Services-                                         |                                                         |
| Report<br>CCLC15 - 21st CCLC District Attendance<br>Count Report<br>CCLC20 - 21st CCLC Student Attendance<br>Count Report<br>GIFT10 - Gifted and Talented Program Data<br>Verification Report<br>GIFT11 - Gifted and Talented Need Data<br>Verification Report<br>SUPP10 - Support Program Data<br>Verification Report | CEIS/CCEIS Needs Reporting                                                                                                    | Coordinate<br>Coordinate<br>Reading    | ed Early Intervening Services. Other<br>ed Early Intervening Services. |                                                         |

## **Ancillary Needs Reporting**

#### •Ancillary Needs Guidance document

- A.R.S. references
- Additional funding possible
- How to report
- Integrity errors
- Flow Charts
- FAQs

#### Preschool Full-Time Equivalency Reporting

Preschool Full-Time Equivalency Reporting document

- •All preschool students receiving SPED services should be reported in AzEDS
- •We do not recognize the term 'Needs-only'. Preschoolers receiving services should be reported in AzEDS as enrolled.

•Review this document to determine FTE and how to solve integrity error -10139 and -10140

#### **Preschool Outcomes Reporting**

Preschool Outcomes Reporting Guidance document

- •All SPED preschool students will have their Entry and Exit outcomes assessed
- •All SPED preschool students are required to have three Entry outcomes for every new LRE start date
- •All SPED preschool students are required to have three Exit outcomes for every LRE exit date
- •SY25 fix will be in place so that only entries and exits will be needed for the start of LRE and end of LRE

#### SPED Student Reporting: Approved Private Day School, Residential Treatment Center, or Head Start

<u>SPED Student Reporting: Approved Private Day School, Residential Treatment</u> <u>Center, or Head Start Guidance document</u>

- 1. Establish a reporting relationship
- 2. Submit calendar through School Finance
- 3. Report student in AzEDS

# SPED Student Reporting: Parentally Placed Students whoReceive Services on an Individual Service Plan

<u>SPED Student Reporting: Parentally Placed Students who Receive Services on</u> <u>an Individual Service Plan document</u>

- 1. Report Need
- 2. LRE J
- 3. FTE in .25 increments
- 4. Tuition Payer Code 2
- 5. Site enrollment
- 6. Resident School ID

#### **Discipline Data Collection**

**Discipline Data Collection manual** 

- •Discipline Data reporting in AzEDS began school year 2024 (this year)
- •Any SPED student that is removed from their educational environment due to a disciplinary incident should be reported
- Terminology
- Definitions
- •FAQs
- •Discipline Integrity Errors

# Q&A Part 2

Please place any questions in the chat, and we will review them.

## SPED Reports 101

#### SPED Report 101 document

- •Use this document to review the various reports available in AzEDS
- •Names and descriptions of SPED related reports
- •Includes reports available in AzEDS
- •How to gain access to SPED reports

# SPED Reports 101: INTEG15

#### INTEG15 - Student Data Integrity Report 🕄

The INTEG15 Student Data Integrity Report displays a post-integrity list of student data related to membership and their integrity status results. The status and date contained in the INTEG15. Integrity status is available on the AZEDS System Status page of the AZEDS Portal in ADEConnect.

| School(s): All                             |                    |                                      | •                                 | Integrity Status:        | Failed                                                                                 | Integrity Catego          |
|--------------------------------------------|--------------------|--------------------------------------|-----------------------------------|--------------------------|----------------------------------------------------------------------------------------|---------------------------|
| Page Break between Sch                     | iools: 🗸           |                                      |                                   |                          |                                                                                        |                           |
|                                            |                    |                                      |                                   |                          | View Report                                                                            |                           |
| CSV Print                                  |                    |                                      | $\searrow$                        |                          |                                                                                        |                           |
| I                                          | 4                  | Find Next                            |                                   |                          |                                                                                        |                           |
| INTEG15                                    |                    |                                      | No. 1 August 1995                 | 10                       |                                                                                        | 00010-000                 |
| Fiscal Year: 2024                          |                    |                                      | Student Data Integrity R          | eport                    |                                                                                        | Page: 1 of 68             |
| School Year: 2023 - 2024                   |                    |                                      |                                   |                          | Report                                                                                 | Date: 11/22/2023 01:03 PM |
| Data Capture Date: 11/21/2023 8:4          | 8PM                |                                      |                                   |                          |                                                                                        |                           |
| School CTDS:                               |                    |                                      |                                   |                          |                                                                                        |                           |
| School Name:                               | 1000               |                                      |                                   |                          |                                                                                        |                           |
| District State Student<br>Student ID ID La | st Name First Name | Middle Integrity<br>Initial Category | Integrity Integrit<br>Type Status | y Error<br>Severity Code | Error Description                                                                      | Entry<br>Date             |
| 1-14 (142-4 I)                             | riterin Dat        | Fed SPED                             | Fed SPED F                        | -4000                    | The need code combination does not com<br>Concurrent Need Eligibility matrix.          | ply with the              |
| HH 004 5                                   | e the bat          | Fed SPED                             | Fed SPED F                        | -4005                    | Student participating in special education<br>one Federal Primary Need Indicator (FPN) | must have only<br>).      |

|                        |                     |                                         |                                                                                                    |         |          |           |         |          |         |              |           | _        |                             |           |                       |                  |                 |               |
|------------------------|---------------------|-----------------------------------------|----------------------------------------------------------------------------------------------------|---------|----------|-----------|---------|----------|---------|--------------|-----------|----------|-----------------------------|-----------|-----------------------|------------------|-----------------|---------------|
| School(s):             | 1 Selecte           | d                                       |                                                                                                    |         |          |           |         | F        | Page B  | reaks        | betwee    | en Scho  | ols: 🗹                      |           |                       |                  |                 |               |
|                        |                     |                                         |                                                                                                    |         |          |           |         |          |         |              |           |          |                             |           |                       |                  |                 |               |
|                        |                     |                                         |                                                                                                    |         |          |           |         |          |         |              |           | Viev     | w Report                    |           |                       |                  |                 |               |
|                        |                     |                                         |                                                                                                    |         |          |           |         |          |         |              |           |          |                             |           |                       |                  |                 |               |
| PDF CS                 | V Print             |                                         |                                                                                                    |         |          |           |         |          |         |              |           |          |                             |           |                       |                  |                 |               |
| 4 4 1                  | of 10 🕨             | • • •                                   |                                                                                                    | Fi      | nd   Nex | t         |         |          |         |              |           |          |                             |           |                       |                  |                 |               |
| SPED10                 |                     |                                         |                                                                                                    |         |          | 10        |         |          | -       |              |           |          |                             |           |                       |                  | CTDS: 0         | 7-02-60-000   |
| Fiscal Year: 202       | 24                  |                                         |                                                                                                    |         | s        | PED Progr | am Part | icipatio | on Data | Verifica     | tion Repo | rt       |                             |           |                       |                  | P               | 'age: 1 of 10 |
| School Year: 20        | 23 - 2024           |                                         |                                                                                                    |         |          |           |         |          |         |              |           |          |                             |           |                       | Report           | Date: 11/22/202 | 23 09:37 AM   |
| School CTDS:           | 0.000               |                                         |                                                                                                    |         |          |           |         |          |         |              |           |          |                             |           |                       |                  |                 |               |
| School Name:           | 1993                | 11.11.11.11.11.11.11.11.11.11.11.11.11. | -                                                                                                    |         |          |           |         |          |         |              |           |          |                             |           |                       |                  |                 |               |
| District<br>Student ID | State<br>Student ID | l ast Namo                              | First Name                                                                                                    | DOB     | Gender   | Ethnicity | Race    | FUL      | Type    | Need/<br>LRE | Entry     | Exit     | SPED Fed<br>Primary<br>Need | Ancillary | Primary/<br>Secondary | SDED Exit Reason |                 | Resident      |
| Student ID             | Student ID          |                                         | i not Name                                                                                                    |         | F        | Non-H     | WH      | N        | Prog    | A            | 07/24/23  | 05/22/24 | marcator                    | neeu      | P                     | School is Out    |                 | SCHOOLID      |
|                        |                     |                                         |                                                                                                    |         |          |           |         |          | Need    | SLI          | 07/24/23  | 05/22/24 | Y                           | N         |                       |                  |                 |               |
|                        |                     | -                                       | in the second second se | 10.0754 | F        | Non-H     | MU      | Ν        | Prog    | А            | 07/24/23  | 05/22/24 |                             |           | Р                     | School is Out    | 110.000         | 100           |
| 100                    |                     |                                         |                                                                                                    |         |          |           |         |          |         |              |           |          |                             |           |                       |                  |                 |               |

| This report provides a compilation of student SPED Preschool Outcomes data that has been submitted to ADE School(s): 1 Selected PDF CSV Print PDF CSV Print Fic Q24 PEDF Print Fiscal Year: 2024 PEDF Preschool Outcomes Data Verification Report PEDF Pege: 1 of 2 PEDF Preschool Outcomes Data Verification Report PEDF Pege: 1 of 2 PEDF Preschool Outcomes Data Verification Report PEGENT PEGENT PEGE | SPED11 –               | Prescho             | ol Outcon        | nes Report    |            |                 |                  |                             |                    |                      |                  |
|----------------------------------------------------------------------------------------------------|------------------------|---------------------|------------------|---------------|------------|-----------------|------------------|-----------------------------|--------------------|----------------------|------------------|
| School(s): 1 Selected     PDF   CSV   Print   I of 2   I of 2   I of 2   II of 2   II of 2 <t< td=""><td>This report</td><td>provides a</td><td>compilation</td><td>of student SP</td><td>ED Prescho</td><td>ol Outcom</td><td>es data tha</td><td>at has been submitted to</td><td>ADE</td><td></td><td></td></t<>                                                                                                    | This report            | provides a          | compilation      | of student SP | ED Prescho | ol Outcom       | es data tha      | at has been submitted to    | ADE                |                      |                  |
| PDF       CSV       Print         I       of 2       I       I       of 2       I       I       I       of 2       I       I                                                                                                    | School(s):             | 1 Selected          | I                |               |            |                 | •                | Page Breaks between         | Schools: 🗹         |                      |                  |
| PDF       CSV       Print         II       1       of 2       II       Find   Next         SPED1       III       IIII       IIIIIIIIIIIIIIIIIIIIIIIIIIIIIIIIIIII                                                                                                    |                        |                     |                  |               |            |                 |                  |                             | View Report        |                      |                  |
| I       of 2       I       of 2       I       Find   Next         SPED11       SPED Preschool Outcomes Data Verification Report       Page: 1 of 2         Fiscal Year: 2023 - 2024       SPED Preschool Outcomes Data Verification Report       Page: 1 of 2         School Year: 2023 - 2024       SPED Preschool Outcomes Data Verification Report       Page: 1 of 2         School Year: 2023 - 2024       SPED Preschool Outcomes Data Verification Report       Report Date: 11/22/2023 09:40 AM         School Name:       School Name:       State       State         District:       State       Entry / Category       Assessment       Progress         Made       DOB       Ext       Code       Category       Assessment Outcome       Pmogress                                                                                                    | PDF CS                 | / Print             |                  |               |            |                 |                  |                             |                    |                      |                  |
| SPED11     Fiscal Year: 2024     SPED Preschool Outcomes Data Verification Report     Page: 1 of 2       School Year: 2023 - 2024     Report Date: 11/22/2023 09:40 AM       School CTDS:     School CTDS:       School Name:     State       District     State       Student ID     Last Name       First Name     DOB       Exit     Code       Category     Code       Assessment Outcome     Made                                                                                                    | 4                      | of 2 🕨              | <b>▶I</b>        |               | Find   Nex | xt              |                  |                             |                    |                      |                  |
| Fiscal Year: 2023 - 2024     SPED Preschool Outcomes Data Verification Report     Page: 1 of 2       School Year: 2023 - 2024     Report Date: 11/22/2023 09:40 AM       School CTDS:     School Name:       District     State       Student ID     Last Name       First Name     DOB       Exit     Code       Code     Assessment Outcome                                                                                                    | SPED11                 |                     |                  |               |            |                 | ange folkens     |                             |                    | (75)                 | pro-post         |
| School Year: 2023 - 2024 Report Date: 11/22/2023 09:40 AM School CTDS: School Name: District State Student ID Student ID Last Name First Name DOB Exit Code Category Code Assessment Outcome Made                                                                                                    | Fiscal Year: 202       | 4                   |                  |               |            | SPED Presch     | nool Outcome     | es Data Verification Report |                    |                      | Page: 1 of 2     |
| School CTDS: School CTDS: School CTDS: School Name: School Name: School Name: School Name: School Name: School Name School Name School School  | School Year: 20        | 23 - 2024           |                  |               |            |                 |                  |                             |                    | Report Date: 11/22/2 | 023 09:40 AM     |
| School Name: The Backer And Backer<br>District State Entry / Category Assessment Progress<br>Student ID Student ID Last Name First Name DOB Exit Code Category Code Assessment Outcome Made                                                                                                    | School CTDS:           | P0-0-0              | l                |               |            |                 |                  |                             |                    |                      |                  |
| District         State         Entry / Category         Assessment         Progress           Student ID         Student ID         Last Name         DOB         Exit         Code         Category         Code         Assessment Outcome         Made                                                                                                    | School Name:           | No. Con             | age to state the |               |            |                 |                  |                             |                    |                      |                  |
|                                                                                                    | District<br>Student ID | State<br>Student ID | Last Name        | First Name    | DOB        | Entry /<br>Exit | Category<br>Code | Category                    | Assessment<br>Code | Assessment Outcome   | Progress<br>Made |

| Student ID | Last Name | First Name | DOB   | Exit  | Code   | Category                                                                                                    | Code    | Assessment Outcome                                                                                                 | Made |
|------------|-----------|------------|-------|-------|--------|----------------------------------------------------------------------------------------------------|---------|----------------------------------------------------------------------------------------------------|------|
| Markana -  | 100       | -          | 1.000 | Entry | SPSC02 | Acquisition and use of<br>knowledge and skills (including<br>early language/ communication<br>and early literacy) | SPSOC02 | Overall not age appropriate: Occasionally<br>uses immediate foundational skills across<br>settings and situations. |      |
|            |           |            |       | Entry | SPSC01 | Positive social-emotional skills<br>(including social relationships)                                              | SPSOC02 | Overall not age appropriate: Occasionally<br>uses immediate foundational skills across<br>settings and situations. |      |
|            |           |            |       | Entry | SPSC03 | Use of appropriate behaviors to<br>meet their needs                                                               | SPSOC02 | Overall not age appropriate: Occasionally<br>uses immediate foundational skills across<br>settings and situations. |      |

#### SPED50 – SPED Concurrency Report 1

The SPED Concurrency Report shows Public Education Agency (PEA) concurrently reported Primary SPED Least Restrictive Environments. Report show Entry Date, LRE Exit Date, Concurrent School Site, Concurrent LRE Entry Date, Concurrent LRE Exit Date, Concurrent PEA. Blank values for Exit Dates Date is reported. If the concurrent PEA does not show this information on their SPED50 report, this indicates the concurrent data is Orphan Data and the Concurrent PEA.

| School(s):          | All              | Page Breaks between Schools: Z |                       |                   |                   |                           |                              |                             |                                                                                                    |  |  |  |  |  |  |
|---------------------|------------------|--------------------------------|-----------------------|-------------------|-------------------|---------------------------|------------------------------|-----------------------------|----------------------------------------------------------------------------------------------------|--|--|--|--|--|--|
|                     |                  |                                |                       |                   |                   |                           | View Re                      | port                        |                                                                                                    |  |  |  |  |  |  |
| PDF                 | / Print          |                                |                       |                   |                   |                           |                              |                             |                                                                                                    |  |  |  |  |  |  |
| 4                   | of 1 ▷ ▷         | \$                             | Find   Ne:            | xt                |                   |                           |                              |                             |                                                                                                    |  |  |  |  |  |  |
| SPED50              |                  |                                |                       | (Berley)          | in a state of the | NAME AND ADDRESS          |                              |                             | 1201-010-0100                                                                                                    |  |  |  |  |  |  |
| Fiscal Year: 202    | 24               |                                |                       | SPED              | Concurrenc        | y Report                  |                              |                             | Page: 1 of 1                                                                                                    |  |  |  |  |  |  |
| School Year: 20     | 23 - 2024        |                                |                       |                   |                   |                           |                              | Report                      | Date: 11/22/2023 09:45 AM                                                                                                    |  |  |  |  |  |  |
| School CTDS:        | 0.000            |                                |                       |                   |                   |                           |                              |                             |                                                                                                    |  |  |  |  |  |  |
| School Name:        | Telefort Base    |                                |                       |                   |                   |                           |                              |                             |                                                                                                    |  |  |  |  |  |  |
| State<br>Student ID | Last<br>Name     | First Name                     | School                | LRE<br>Entry Date | LRE<br>Exit Date  | Concurrent<br>School Site | Concurrent LRE<br>Entry Date | Concurrent LRE<br>Exit Date | Concurrent PEA                                                                                                    |  |  |  |  |  |  |
| CHEDR.              | The field        | Concerned and the second       | And the second second | 08/14/23          | 05/31/24          | Name Address              | 11/14/23                     | 05/23/24                    | NAME OF TAXABLE PARTY.                                                                                                    |  |  |  |  |  |  |
| 1.000               | types that you   | lane -                         | Territory Press.      | 08/22/23          | 05/31/24          | Valland                   | 08/23/23                     | 05/31/24                    | State and state                                                                                                    |  |  |  |  |  |  |
| HIDE                | Annual Continues | (ese                           | Statistics.           | 08/23/23          | 05/31/24          |                           | 08/22/23                     | 05/31/24                    | The second second secon |  |  |  |  |  |  |
|                     |                  |                                |                       |                   |                   |                           | · · <del>·</del> · · · ·     |                             |                                                                                                    |  |  |  |  |  |  |

#### SPED72 – SPED Participation Report 🕄

The SPED Participation Report shows students with SPED Needs and/or SPED Program Participation, whether or not they have passed FED SPED and State SF of Attendance/District of Residence and School(s) you desire and choose whether you want a page break between schools. Along with student identifiable informa and State SPED integrity rules and warnings; the SPED72 shows the SPED Need Code, Need Entry and Exit Dates, FED Primary Need indicator, SPED Program Primary/Secondary School indicator. This report can be used to find which students have/have not passed integrity as well as showing the Need and Program part on individual Integrity Rule Failures or Warnings can be found on the INTEG15 report.

| District Of:               | Residen             | се                 | -              | Scho                | ol(s): 1          | Selected      |                   |                  |                                  |     | -                               | Page                  | Break Be                | etween Sch  |
|----------------------------|---------------------|--------------------|----------------|---------------------|-------------------|---------------|-------------------|------------------|----------------------------------|-----|---------------------------------|-----------------------|-------------------------|-------------|
|                            |                     |                    |                |                     |                   |               |                   |                  |                                  |     | View Repo                       | ort                   |                         |             |
| PDF                        | / Print             | :                  |                |                     |                   |               |                   |                  |                                  |     |                                 |                       |                         |             |
| I⊲ ∢ 1                     | of 2 🕨              | ▶1 ♦               |                | Find   N            | ext               |               |                   |                  |                                  |     |                                 |                       |                         |             |
| SPED72                     |                     |                    |                |                     | land a b          | and they fire |                   |                  |                                  |     |                                 |                       | 100                     |             |
| Fiscal Year: 2024          |                     |                    |                |                     | SPED Parti        | cipation Repo | ort by DOR        |                  |                                  |     |                                 |                       | P                       | age: 1 of 2 |
| School Year: 2023          | 3 - 2024            |                    |                |                     |                   |               |                   |                  |                                  |     |                                 | Report Dat            | e: 11/22/2023           | 09:48 AM    |
| School CTDS:               |                     |                    | -              |                     |                   |               |                   |                  |                                  |     |                                 |                       |                         |             |
| District S<br>Student ID S | state<br>Student ID | Last Name          | First Name     | Middle<br>Initial   | DOB               | Gender        | Ethnicity         | Race             | Grade                            | ELL | DOR CTDS                        | FED SPED<br>Pass/Fail | State SPED<br>Pass/Fail | Warning     |
|                            |                     | Drisses            |                |                     |                   |               | н                 | White            | 2                                | N   | 100.00                          | PASS                  | PASS                    | NO          |
| _                          | Need                | Need Entry<br>Date | Need Exit Date | FED Primary<br>Need | Ancillary<br>Need | LRE Code      | LRE Entry<br>Date | LRE Exit<br>Date | LRE<br>Exit<br>Code <sup>2</sup> |     | Primary/<br>Secondary<br>School | Resident<br>School ID |                         |             |
|                            | SLI                 | 08/08/23           | 05/24/24       | Y                   | N                 | Α             | 08/08/23          | 05/24/24         | SPED13                           |     | Р                               |                       |                         |             |

#### SPED73 - October 1 FED SPED Report 🕄

OCT1 FED SPED Report provides a list of students receiving special education services with an indication of whether the student was counted on the federally reported ESS October 1 count. If you have contact ESSDataMgmt@azed.gov NOTE: This report is not intended for use with the Phase 1 verification count process in the ESS October 1 Data Collection application. Please use your internal resource system) when submitting your verification count during Phase 1.

| District Of:            | Residence              | 9                   |           | Scho               | ool(s): All    |                     |                  |                   |               | •                              | Pag                             | e Break Betwee | n Schools: 🔽  |              |              |
|-------------------------|------------------------|---------------------|-----------|--------------------|----------------|---------------------|------------------|-------------------|---------------|--------------------------------|---------------------------------|----------------|---------------|--------------|--------------|
|                         |                        |                     |           |                    |                |                     |                  |                   |               | /iew Repo                      | ort                             |                |               |              |              |
| PDF CSV                 | / Print                |                     |           |                    |                |                     |                  |                   |               |                                |                                 |                |               |              |              |
| ∢ ∢ [1                  | of 27 🕨                | ▶∎ ♦                |           | Find               | Next           |                     |                  |                   |               |                                |                                 |                |               |              |              |
| SPED73 - OCT1 F         | FED SPED               |                     |           |                    |                |                     | Marked B.        | owney free        | (Majari)      |                                |                                 |                |               | 1204         | 1000         |
| Fiscal Year: 2024       |                        |                     |           |                    |                | SPE                 | ED73 - October   | 1 FED SPED        | Report by DOR |                                |                                 |                |               | F            | age: 1 of 27 |
| School Year: 2023       | 3 - 2024               |                     |           |                    |                |                     |                  |                   |               |                                |                                 |                | Report Da     | te: 11/22/20 | 23 09:55 AM  |
|                         |                        |                     |           |                    |                |                     |                  |                   |               |                                |                                 |                | Snapshot Date | : 11/22/2023 | 3 3:34:22 AM |
| School ID:              | 100                    |                     |           |                    |                |                     |                  |                   |               |                                |                                 |                |               |              |              |
| School CTDS:            | 10000                  |                     |           |                    |                |                     |                  |                   |               |                                |                                 |                |               |              |              |
| School Name:            |                        | 100                 |           |                    |                |                     |                  |                   |               |                                |                                 |                |               |              |              |
| OCT1 FED SPED<br>Status | District<br>Student ID | State<br>Student ID | Last Name | First Name         | Middle Initial | DOB                 | AGE October<br>1 | Gender            | Ethnicity     | Race                           | Grade                           | EL             | DOR CTDS      | DOR ID       | DOR Name     |
| Y                       |                        | 10.40               | See.      | Sec.               | Contract Inc.  | 100                 |                  |                   | Non-H         | WH                             | 4                               | Ν              | 1.0.0         |              | 1000         |
|                         |                        |                     | Need      | Need Entry<br>Date | Need Exit Date | FED Primary<br>Need | LRE Code         | LRE Entry<br>Date | LRE Exit Date | SPED Exit<br>Code <sup>2</sup> | Primary/<br>Secondary<br>School | Oct1ErrorCode  | Oct1Reason    | _            |              |
|                         |                        |                     | Δ         | 08/07/23           | 05/23/24       | v                   | D                | 08/07/23          | 05/23/24      | SPED13                         | P - Primary                     |                |               |              |              |

#### SPED74 - SPED Exit Report

The SPED Exit Report shows student exit data to determine valid exits as displayed in the Special Education Data Dashboard (SEDD) Student Exit. Data within the report is by I ADM, and Accountability, Other integrity rules will display on the report. Only students ages 13-22 based on Calculated Age for Exit <sup>4</sup> will display on the report. This report will our feedback for any condition not met. This report displays the SSID, Last Name, First Name, Grade, LRE, LRE Entry and Exit Dates, LRE Exit Code and Description, and the cond Known Exit, In SPED Beginning of Year, SPED Exit Eligible, and Calculated Age for Exit. Please see footnotes for further detail on the conditions to be a valid SPED Exit.

| School(s):             | All                 |              |            |       |                                            | G                    | rade(s):            | All                 |                                               |                        | Pa                                 | age Bre                          | eaks be                               | tween Schoo                    |
|------------------------|---------------------|--------------|------------|-------|--------------------------------------------|----------------------|---------------------|---------------------|-----------------------------------------------|------------------------|------------------------------------|----------------------------------|---------------------------------------|--------------------------------|
|                        |                     |              |            |       |                                            |                      |                     |                     | View Repor                                    | t                      |                                    |                                  |                                       |                                |
| PDF                    | / Print             |              |            |       |                                            |                      |                     |                     |                                               |                        |                                    |                                  |                                       |                                |
| 4 4 1                  | of 162              | ▶ <b>№</b> ¢ |            | Fin   | d   Next                                   |                      |                     |                     |                                               |                        |                                    |                                  |                                       |                                |
| SPED74                 |                     |              |            |       | Read Index                                 |                      |                     |                     |                                               |                        |                                    |                                  | 1200                                  | 0.000                          |
| Fiscal Year: 202       | 4                   |              |            |       | SPED E                                     | xit Report           |                     |                     |                                               |                        |                                    |                                  | P                                     | age: 1 of 162                  |
| School Year: 202       | 23 - 2024           |              |            |       |                                            |                      |                     |                     |                                               |                        | Re                                 | eport Date                       | e: 11/22/20                           | 23 10:47 AM                    |
| School CTDS:           | n an Asar           |              |            |       |                                            |                      |                     |                     |                                               |                        |                                    |                                  |                                       |                                |
| School Name:           |                     | 1000         |            |       |                                            |                      |                     |                     |                                               |                        |                                    |                                  |                                       |                                |
| District<br>Student ID | State<br>Student ID | Last Name    | First Name | Grade | LRE                                        | LRE<br>Entry<br>Date | LRE<br>Exit<br>Date | LRE<br>Exit<br>Code | LRE<br>Exit<br>Description                    | Main<br>SPED<br>School | Last<br>Known<br>Exit <sup>1</sup> | In<br>SPED<br>B.O.Y <sup>2</sup> | SPED<br>Exit<br>Eligible <sup>3</sup> | Calculated<br>Age for<br>Exit⁴ |
| 10000                  | 1000.000            | nue e        | telles:    | 12    | D Public or Private Separate Day<br>School | 08/07/23             | 05/23/24            | SPED02              | Graduated with regular<br>high school diploma | Y                      | Y                                  | Y                                | Y                                     | 19                             |
| 100                    | 100.00              | 7000         | any tao    | 12    | D Public or Private Separate Day<br>School | 08/07/23             | 05/23/24            | SPED02              | Graduated with regular<br>high school diploma | Y                      | Y                                  | Y                                | Y                                     | 21                             |

#### SPED99 - SPED Orphan Data Report 🕄

The Orphan Data Report shows SPED records reported to AzEDS that are not associated with an Enrollment. This commonly occurs when Enrollments consult your Student Information System vendor with the Source IDs below to remove the data.

| School(s): All                                               | •                                                                                   | Page Breaks between Schools:                                                          |                                  |  |  |  |  |  |
|--------------------------------------------------------------|-------------------------------------------------------------------------------------|---------------------------------------------------------------------------------------|----------------------------------|--|--|--|--|--|
|                                                              |                                                                                     | [                                                                                     | View Report                      |  |  |  |  |  |
| PDF CSV Print                                                |                                                                                     |                                                                                       |                                  |  |  |  |  |  |
| I4 4 1 of 3 ▶ ▶I 4                                           | Find   Next                                                                         |                                                                                       |                                  |  |  |  |  |  |
| SPED99                                                       | NAME OF TAXABLE PARTY.                                                              |                                                                                       | 1700 0000000                     |  |  |  |  |  |
| Fiscal Year: 2024                                            | SPED Orphan Data Report                                                             |                                                                                       | Page: 1 of 3                     |  |  |  |  |  |
| School Year: 2023 - 2024                                     |                                                                                     |                                                                                       | Report Date: 11/22/2023 10:57 AM |  |  |  |  |  |
| School CTDS:                                                 |                                                                                     | 2                                                                                     |                                  |  |  |  |  |  |
| District State<br>Student ID Student ID Last Name First Name | Need/ SP<br>LRE Entry Exit M<br>Type Code Date Date In<br>Need ED 09/22/23 05/23/24 | ED Fed<br>imary Primary/<br>leed Secondary<br>licator School SPED Exit Reason DC<br>Y | OR CTDS SourceID                 |  |  |  |  |  |
|                                                              | Prog A 09/22/23 05/23/24                                                            | P School is Out                                                                       | CONTRACTOR OF TAXABLE PARTY.     |  |  |  |  |  |

# SPED Reports 101: DISC10

| DISC10 – Discipline Data Verification                          | Report 🕄                                  |                                                                               |
|----------------------------------------------------------------|-------------------------------------------|-------------------------------------------------------------------------------|
| This report provides a compilation of student d School(s): All | iscipline data that has been submitted to | ADE. Associated Violations (Behaviors) and Act<br>Page Break between Schools: |
|                                                                |                                           | View Report                                                                   |
| PDF CSV Print                                                  |                                           |                                                                               |
| II                                                             | Find   Next                               |                                                                               |
| DISC10                                                         | the state based (state)                   | 100 0.000                                                                     |
| Fiscal Year: 2024                                              | Discipline Data Verification Report       | Page: 1 of 69                                                                 |
| School Year: 2023 - 2024                                       |                                           | Report Date: 11/22/2023 11:02 AM                                              |
| School CTDS:                                                   |                                           |                                                                               |
| Incident ID Incident Date Referred By                          | _                                         |                                                                               |
| District State<br>Student ID Student ID Last Name First Name   | Type Data                                 | Action ID Start Date End Date Length                                          |
| party and the balance in the                                   | Action Out of School Suspension           | 2851 09/05/23 09/05/23 1.00                                                   |
|                                                                | Action In School Suspension               | 2852 09/06/23 09/06/23 1.00                                                   |
|                                                                | Behavior Other firearms                   |                                                                               |

# SPED Reports 101: DISC72

#### DISC72 – Discipline Validation Report 3

The Discipline Validation Report shows reported discipline incident information, whether or not they have passed discipline integrity, and if the incident is receiving any Warnings. and School(s) you desire and choose whether you want a page break between schools. The first page of the report will be an aggregate count of reported violations and actions. *A* passing or failing discipline integrity rules and warnings; the DISC72 shows the Incident ID, Incident Date, School ID, School Name, and Referral information. The associated Violalong with associated start date, end date, length, and data flags where applicable. This report can be used to find which Incidents have/have not passed integrity. This report is p Rule Failures or Warnings can be found on the INTEG55 report.

| District Of:           | Residence           |                | - S             | School(s): | All                                |     | •           | Page Brea  | ak between      | Schools:     |   |
|------------------------|---------------------|----------------|-----------------|------------|------------------------------------|-----|-------------|------------|-----------------|--------------|---|
|                        |                     |                |                 |            |                                    |     | View Report |            |                 |              |   |
|                        |                     |                |                 |            |                                    |     |             |            |                 |              |   |
| PDF CSV                | Print               |                |                 |            |                                    |     |             |            |                 |              |   |
| 14 4 8                 | of 30 🕨             | ♦ 4            | Fi              | ind   Next |                                    |     |             |            |                 |              |   |
| DISC72                 |                     |                |                 |            | Resident States (1976)             |     |             |            | 1210.0          |              |   |
| Fiscal Year: 2024      |                     |                |                 |            | Discipline Validation Report by    | DOR |             |            | P               | age: 8 of 30 |   |
| School Year: 202       | 3 - 2024            |                |                 |            |                                    |     |             | Report     | Date: 11/22/202 | 23 11:05 AM  |   |
| ViolationsRepor        | ted                 |                |                 |            |                                    |     |             |            |                 |              |   |
| (                      | Other               |                |                 | 1          |                                    |     |             |            |                 |              |   |
|                        |                     |                |                 |            |                                    |     |             |            |                 |              |   |
|                        |                     |                |                 |            |                                    |     |             |            |                 |              | 3 |
| School CTDS:           | 0.0.0.00            |                |                 |            |                                    |     |             |            |                 |              |   |
| School Name:           | -                   | 10. 10. 10. IN |                 |            |                                    |     |             |            |                 |              |   |
| Incident ID            |                     | Incident Date  | Referred By     |            | Discipline Integrity<br>Pass/ Fail |     |             |            |                 |              |   |
|                        |                     | 09/15/23       | Newpoor, Impli- |            | FAIL                               |     |             |            |                 |              |   |
| District<br>Student ID | State<br>Student ID | Last Name      | First Name      | Type       | Data                               | ,   | Action ID   | Start Date | End Date        | Length       |   |
|                        | Tanadas             | Look Table     | (Designs)       | Action     |                                    |     |             |            |                 |              |   |
|                        |                     |                |                 | Behavior   | Other                              |     |             |            |                 |              |   |

# SPED Reports 101: INTEG55

| TEG55 - Dis                                                                                                    | scipline Incid                                                          |                                                                                                    |                 |                           |                               |                 |               |          |                            |                              |
|----------------------------------------------------------------------------------------------------|-------------------------------------------------------------------------|----------------------------------------------------------------------------------------------------|-----------------|---------------------------|-------------------------------|-----------------|---------------|----------|----------------------------|------------------------------|
| This report lists i                                                                                                    | intogrity roculto                                                       | on disciplin                                                                                                    | o incidonte l   | f you have a              | ny questions, please          |                 | Managamant@a  | zod gov  |                            |                              |
| This report lists i                                                                                                    | integrity results                                                       | on discipiin                                                                                                    | ie incluents. I | i you nave ai             | ity questions, please         | Contact ESSData | imanagemeni@a | zeu.gov. |                            |                              |
| School Type: A                                                                                                    | All                                                                     |                                                                                                    | •               | School(s):                | All                           |                 |               | •        | Integrity S                | tatus: Failed                |
|                                                                                                    |                                                                         |                                                                                                    |                 |                           |                               |                 |               |          |                            |                              |
| Page Break bet                                                                                                    | tween Schools:                                                          | <ul> <li>Image: A set of the set of the</li></ul> |                 |                           |                               |                 |               |          |                            |                              |
|                                                                                                    |                                                                         |                                                                                                    |                 |                           |                               |                 |               |          |                            |                              |
|                                                                                                    |                                                                         |                                                                                                    |                 |                           |                               |                 | View Re       | eport    |                            |                              |
| DFCSV                                                                                                    | Print                                                                   |                                                                                                    |                 |                           |                               |                 |               |          |                            |                              |
| DF CSV                                                                                                    | Print<br>f 40 ▷ ▷I                                                      | \$                                                                                                    | Fin             | nd   Next                 | Recolution                    | 06              |               |          | 1998.0                     |                              |
| DF CSV 4 4 1 of<br>NTEG55<br>Fiscal Year: 2024                                                                                                    | Print<br>f 40 ▶ ▶I                                                      | \$                                                                                                    | Fin             | nd   Next<br>D            | viscipline Incident Integrit  | y Report        |               |          | 1700                       | Page: 1 of 40                |
| DF CSV<br>4 4 1 of<br>NTEG55<br>Fiscal Year: 2024<br>School Year: 2023 - 20                                                                                                | Print<br>f 40 ▶ ▶                                                       | \$                                                                                                    | Fin             | nd   Next<br>D            | viscipline Incident Integrit  | y Report        |               | F        | F<br>Report Date: 11/22/20 | Page: 1 of 40<br>23 11:35 AM |
| DF CSV<br>4 4 1 of<br>NTEG55<br>Fiscal Year: 2024<br>School Year: 2023 - 20<br>Data Capture Date: 11/                                                                      | Print<br>f 40 V VI<br>024<br>1/21/2023 8:15PM                           | \$                                                                                                    | Fin             | nd   Next<br>D            | Discipline Incident Integrit  | y Report        |               | F        | F<br>Report Date: 11/22/20 | Page: 1 of 40<br>23 11:35 AM |
| DF CSV<br>1 of<br>NTEG55<br>Fiscal Year: 2024<br>School Year: 2023 - 20<br>Data Capture Date: 11/<br>School ID:                                                            | Print<br>f 40 ▶ ▶1<br>024<br>1/21/2023 8:15PM                           | ¢                                                                                                    | Fin             | nd   Next<br>D            | )iscipline Incident Integrit  | y Report        |               | F        | F<br>Report Date: 11/22/20 | Page: 1 of 40<br>23 11:35 AM |
| DF CSV<br>4 4 1 of<br>NTEG55<br>Fiscal Year: 2024<br>School Year: 2023 - 20<br>Data Capture Date: 11/<br>School ID:<br>School CTDS:                                        | Print<br>f 40 P PI<br>024<br>1/21/2023 8:15PM                           | \$                                                                                                    | Fin             | nd   Next<br>D            | viscipline Incident Integrit  | y Report        |               | F        | F<br>Report Date: 11/22/20 | Page: 1 of 40<br>23 11:35 AM |
| DF CSV<br>1 of<br>INTEG55<br>Fiscal Year: 2024<br>School Year: 2023 - 20<br>Data Capture Date: 11<br>School ID:<br>School ID:<br>School CTDS:<br>School Name:              | Print<br>f 40  I I I I I I I I I I I I I I I I I I I                    | \$                                                                                                    | Fin             | nd   Next<br>D            | Discipline Incident Integrit  | y Report        |               | F        | F<br>Report Date: 11/22/20 | Page: 1 of 40<br>23 11:35 AM |
| DF CSV<br>INTEG55<br>Fiscal Year: 2024<br>School Year: 2023 - 20<br>Data Capture Date: 11<br>School ID:<br>School CTDS:<br>School Name:<br>ntegrity status:                | Print<br>f 40 ▶ ▶1<br>024<br>1/21/2023 8:15PM<br>Failed                 | \$                                                                                                    | Fin             | nd   Next<br>D            | Discipline Incident Integrit  | y Report        |               | F        | F<br>Report Date: 11/22/20 | Page: 1 of 40<br>23 11:35 AM |
| DF CSV<br>INTEG55<br>Fiscal Year: 2024<br>School Year: 2023 - 20<br>Data Capture Date: 11,<br>School ID:<br>School CTDS:<br>School Name:<br>ntegrity status:<br>ncident ID | Print<br>f 40 P P<br>024<br>1/21/2023 8:15PM<br>Failed<br>Incident Date | ¢<br>Severity                                                                                                    | Error Code      | nd   Next<br>D<br>Error D | Discipline Incident Integrity | y Report        |               | F        | F<br>Report Date: 11/22/20 | Page: 1 of 40<br>23 11:35 AM |

## SPED Integrity Rules Reference

SPED Integrity Rules Reference document

- •List of all SPED related rules
- •Description
- •Error Message
- •State, FED SPED, Oct. 1

# Solving Integrity Errors: Steps

- 1. Check SPED72 report to review whether any SPED students have integrity errors and/ or INTEG15 report to identify specific SPED integrity errors
- 2. Pull up the integrity error tool to assist in solving the error
- 3. Review the relevant reports in the AzEDS portal to locate the issue
- 4. Make the applicable changes in your student information system; sync them to AzEDS
- 5. Check the SPED10 within a few minutes to see if the changes you made have landed in AzEDS the way you expected
- 6. Let integrity run overnight and check INTEG15 or SPED72 the next day to see if error is resolved

# Solving Integrity Errors: Check SPED72 Report

#### Review SPED72 Report:

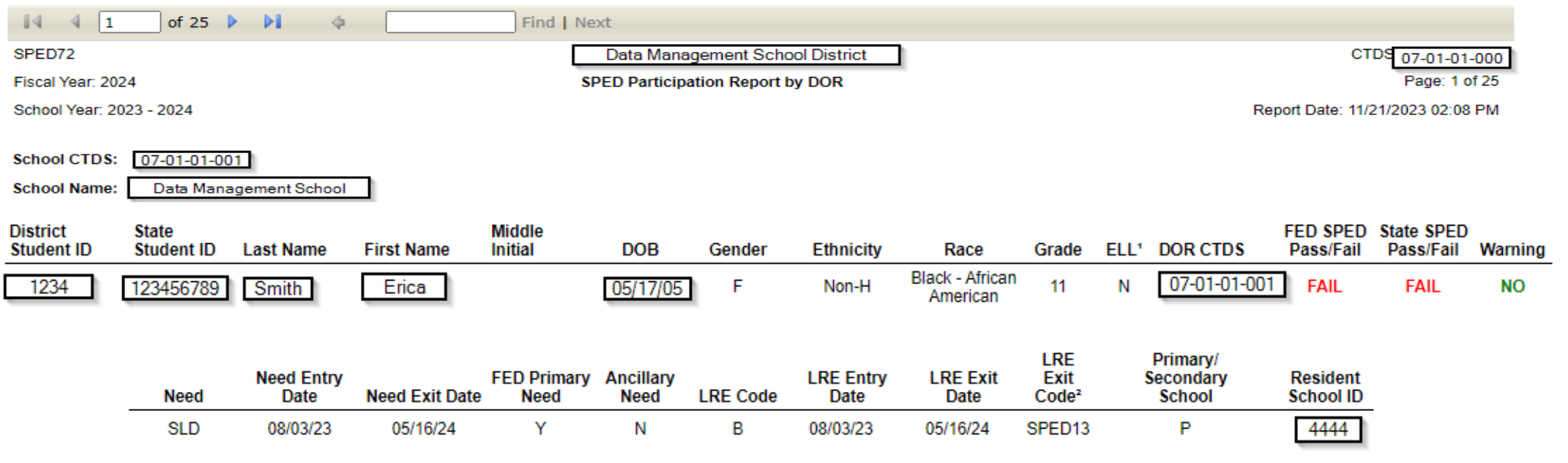

#### Solving Integrity Errors: Review INTEG15 Report

#### Review INTEG15 Report:

| I4 4 1                 | of 1 👂            | ⊳∎ ⇔                    |                                                                                                    | Find   I          | Next                  |                   |                     |          |               |                                                                                     |                     |
|------------------------|-------------------|-------------------------|----------------------------------------------------------------------------------------------------|-------------------|-----------------------|-------------------|---------------------|----------|---------------|-------------------------------------------------------------------------------------|---------------------|
| INTEG15                |                   |                         |                                                                                                    |                   |                       | Res Laboration    | in the second       |          |               |                                                                                     | 125 1 4 4 4 1       |
| Fiscal Year: 202       | 24                |                         |                                                                                                    |                   |                       | Student Data Ir   | tegrity Rep         | ort      |               |                                                                                     | Page: 1 of 1        |
| School Year: 20        | )23 - 2024        |                         |                                                                                                    |                   |                       |                   |                     |          |               | Report Date:                                                                        | 11/22/2023 11:14 AM |
| Data Capture D         | ate: 11/21/2023)  | 8:48PM                  |                                                                                                    |                   |                       |                   |                     |          |               |                                                                                     |                     |
| School CTDS:           | 0.000             |                         |                                                                                                    |                   |                       |                   |                     |          |               |                                                                                     |                     |
| School Name:           | the second second | No. of Concession, Name |                                                                                                    |                   |                       |                   |                     |          |               |                                                                                     |                     |
| District<br>Student ID | State Student     | Last Name               | First Name                                                                                                    | Middle<br>Initial | Integrity<br>Category | Integrity<br>Type | Integrity<br>Status | Severity | Error<br>Code | Error Description                                                                   | Entry<br>Date       |
|                        | 0.000             | Our labeling            | in the second second se | М                 | SPED                  | State SPED        | F                   |          | -40000        | The need code combination does not comply wi<br>Concurrent Need Eligibility matrix. | th the              |
|                        |                   |                         |                                                                                                    |                   |                       |                   |                     |          |               |                                                                                     | Total Records: 1    |

#### Solving Integrity Errors: -40000 Error example

Review the Integrity Error Tool –40000

- •Review error message
- •Review the example fields
- •Review the grey box

#### Solving Integrity Errors: -40004 Error Example

Review the Integrity Error Tool –40004

- •Review error message
- •Review the example fields
- •Review the grey box

# Solving Integrity Errors: -40057 Error Example

- Review the Integrity Error Tool -40057
- •Review error message
- •Review the example fields
- •Review the grey box

# Solving Integrity Errors: -40057

#### For -40057, review SPED50

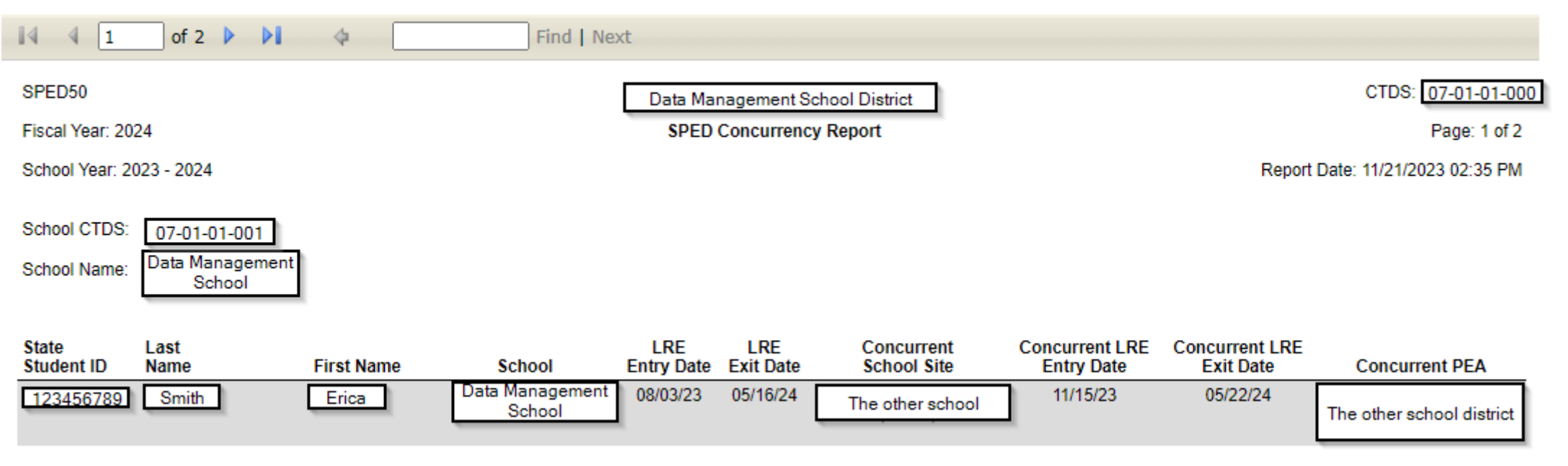

#### Solving Discipline Integrity Errors: Steps

- 1. Check DISC72 report to review if any SPED students have integrity errors
- 2. Check INTEG55 report to identify specific SPED integrity errors
- 3. Pull up the integrity error tool to assist in solving the error
- 4. Review the relevant reports in the AzEDS portal to locate the issue
- 5. Make the applicable changes in your student information system: sync them to AzEDS
- 6. Check the DISC10 within a few minutes to see if the changes you made have landed in AzEDS the way you expected
- 7. Let integrity run overnight and check INTEG55 or DISC72 the next day to see if the error is resolved

# Solving Discipline Integrity Errors: Review DISC72

#### Review DISC72 Report

| I 4 2 of 2 ▷ ▷ I ↓ Find                                                              | Next                                |           |            |                   |              |
|--------------------------------------------------------------------------------------|-------------------------------------|-----------|------------|-------------------|--------------|
| DISC72                                                                               | Data Manatement District            |           |            | CTDS              | 07-01-01-000 |
| Fiscal Year: 2024                                                                    | Discipline Validation Report by DOR |           |            |                   | Page: 2 of 2 |
| School Year: 2023 - 2024                                                             |                                     |           | Repo       | ort Date: 11/21/2 | 023 03:32 PM |
| SchoolCTDS: 07-01-01-001<br>SchoolName: Data Management School<br>ViolationsReported |                                     |           |            |                   |              |
| Drug Offense                                                                         | 1                                   |           |            |                   |              |
| Tobacco                                                                              | 1                                   |           |            |                   |              |
| School CTDS: 07-01-01-001 School Name: Data Management School                        |                                     |           |            |                   |              |
| Incident ID Incident Date Referred By                                                | Discipline Integrity<br>Pass/ Fail  |           |            |                   |              |
| 9876 08/16/23 Merritt, Kristin                                                       | FAIL                                |           |            |                   |              |
| District State<br>Student ID Last Name First Name T<br>123456789 Smith Loho          | Type Data                           | Action ID | Start Date | End Date          | Length       |
| B                                                                                    | Behavior Drug Offense               |           |            |                   |              |

# Solving Discipline Integrity Errors: INTEG55 Report

#### Review INTEG55 Report

|                       | f1 ▷ ▷∥          | \$         | Find   Nex | t                                                                           |                                  |
|-----------------------|------------------|------------|------------|-----------------------------------------------------------------------------|----------------------------------|
| INTEG55               |                  |            |            | Data Management District                                                    |                                  |
| Fiscal Year: 2024     |                  |            |            | Discipline Incident Integrity Report                                        | Page: 1 of 1                     |
| School Year: 2023 - 2 | 024              |            |            |                                                                             | Report Date: 11/21/2023 03:37 PM |
| Data Capture Date: 1  | 1/20/2023 6:58PM |            |            |                                                                             |                                  |
|                       |                  |            |            |                                                                             |                                  |
| School ID:            | 1234             |            |            |                                                                             |                                  |
| School CTDS:          | 07-01-01         |            |            |                                                                             |                                  |
| School Name:          | Data Managem     | ent School |            |                                                                             |                                  |
| Integrity status:     | Failed           |            |            |                                                                             |                                  |
| Incident ID           | Incident Date    | Severity   | Error Code | Error Description                                                           |                                  |
| 9876                  | 08/29/23         | Error      | -52000     | Discipline Action End Date must be greater than or equal to the Begin Date. |                                  |
| 9876                  | 08/29/23         | Error      | -52002     | Discipline Action End Date must be within Fiscal Year reported.             |                                  |
| 9876                  | 08/29/23         | Error      | -52009     | LEAID is not the reported DOR responsible for student at time of incident.  |                                  |
| 9876                  | 08/16/23         | Error      | -52010     | Incident must have a Violation and Action.                                  |                                  |

## Solving Discipline Integrity Errors

Review the Integrity Error Tool:

Integrity Error Tool: -52000

Integrity Error Tool: -52002

Integrity Error Tool: -52009

Integrity Error Tool: -52010

## Final Q&A

Please place any questions in the chat, and we will review them.

You may also raise your hand, and we will unmute for your question.

## Contact Us

#### **ADEConnect Support**

(602) 542-7378

ESS Data Management Inbox (602) 542-3962

#### Subscribe to stay informed:

Data Management Alerts AzEDS Alerts

Please do not forget to fill out our survey!

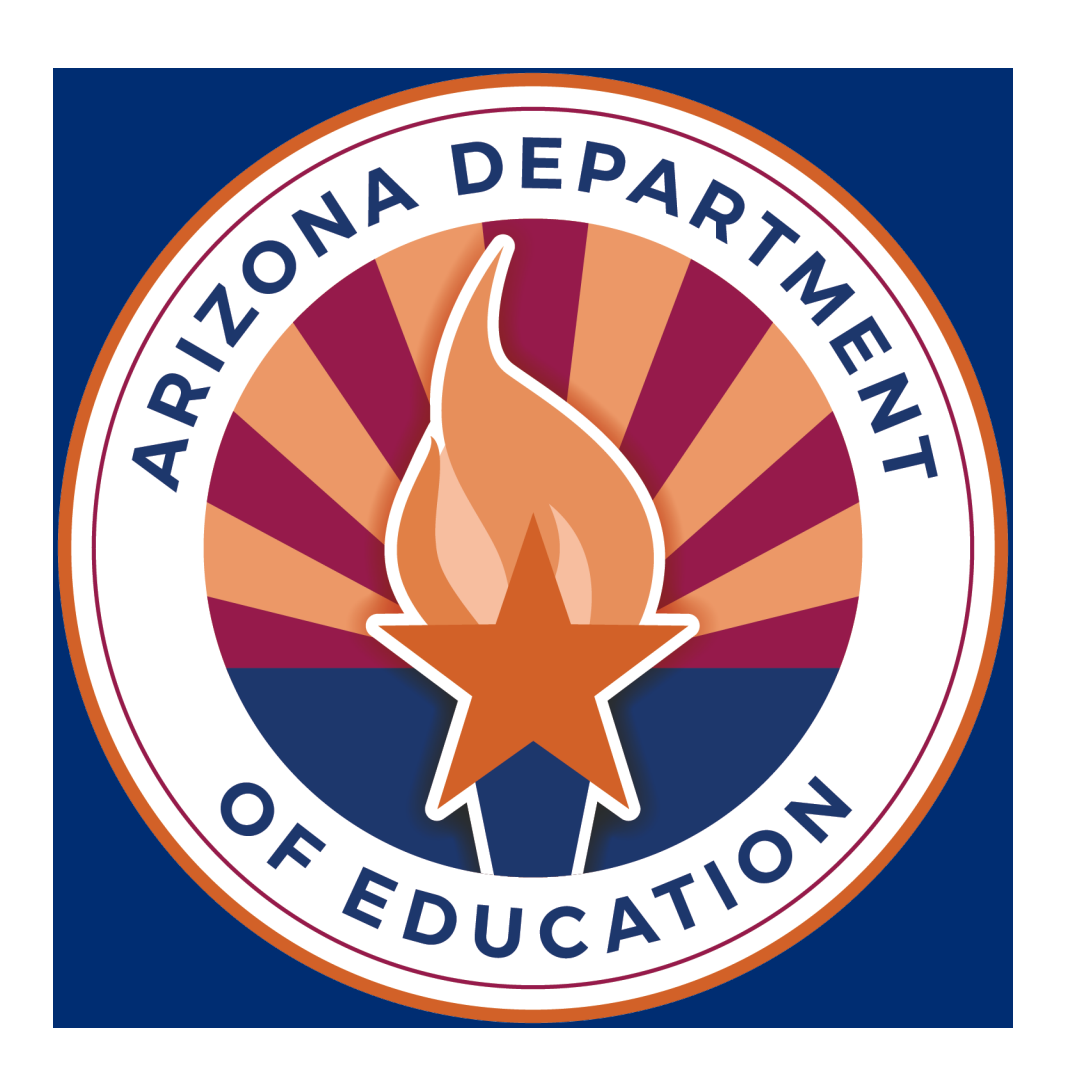